#### RENAULT La vie, avec passion

#### R-Link 2

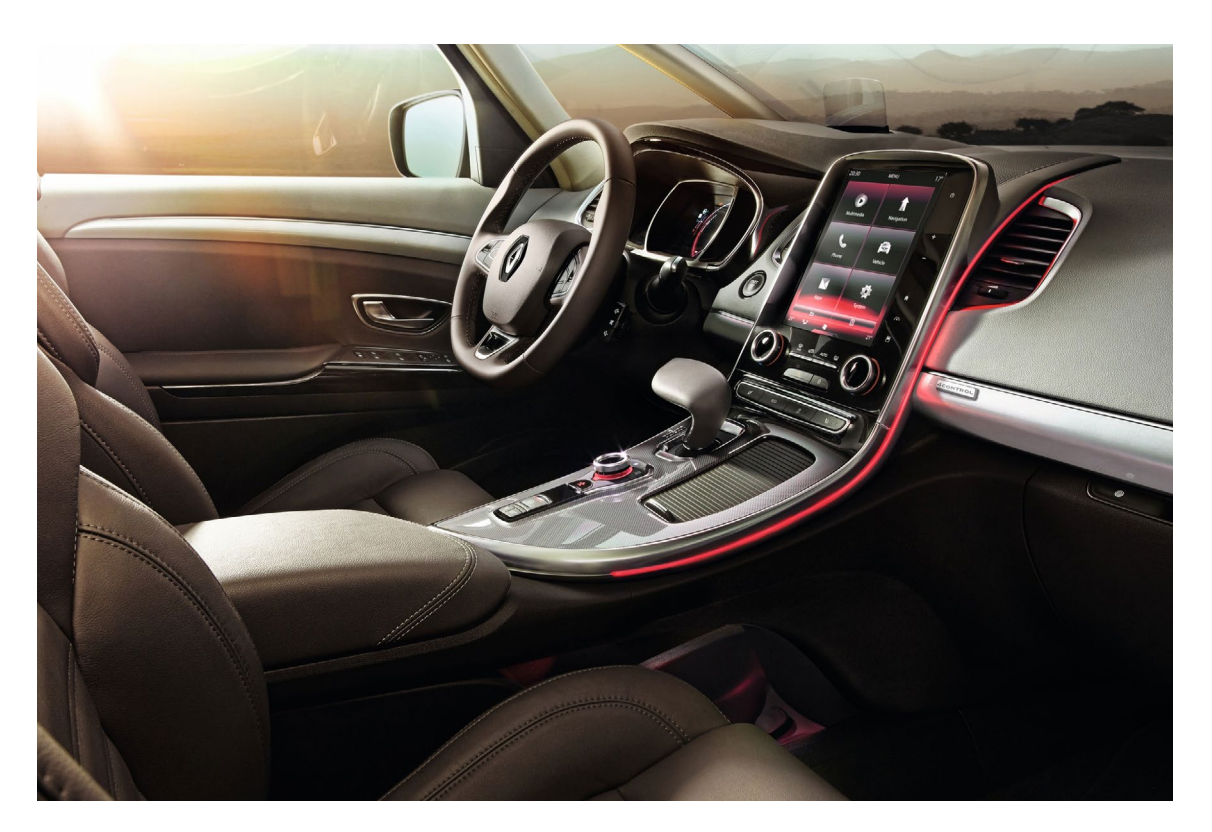

## Mise à jour du système R-Link 2 et des cartographies

Le R-Link Store vous proposera les mises à jour disponibles et adaptées à votre véhicule.

#### Sommaire

# O1Téléchargement des mises à jour systèmeEtape 1 : Faire l'empreinte de votre système R-Link 2Etape 2 : Sélection de la mise à jour systèmeEtape 3 : Téléchargement des mises à jour système sur R-Link 2Etape 4 : Installation des mises à jour système sur R-Link 2

### 02

## Téléchargement des mises à jour de la cartographie10Etape 1 : Faire l'empreinte de votre système R-Link 210Etape 2 : Sélection de la mise à jour de la cartographie11Etape 3 : Téléchargement des mises à jour de la cartographie13sur R-Link 213Etape 4 : Installation des mises à jour de la cartographie

14

sur R-Link 2

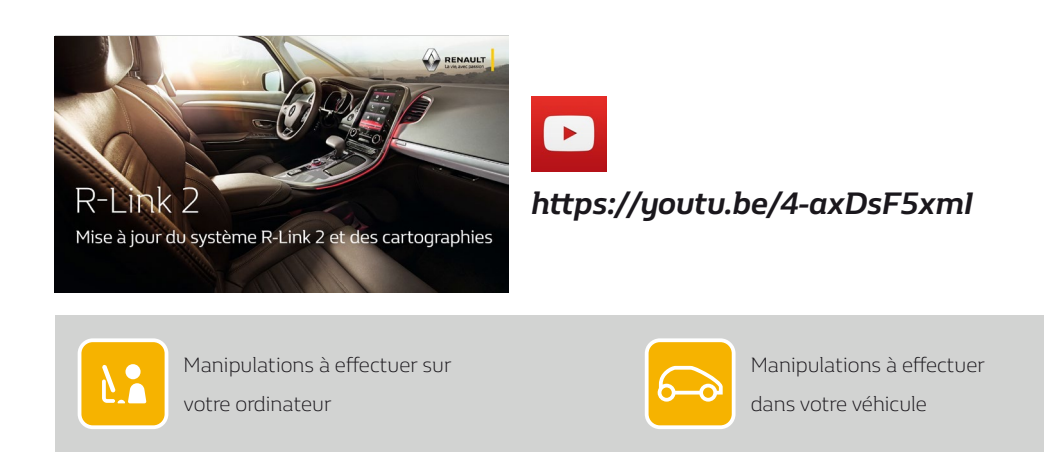

01 Téléchargement des mises à jour système

Etape 1 : Faire l'empreinte de votre système R-Link 2

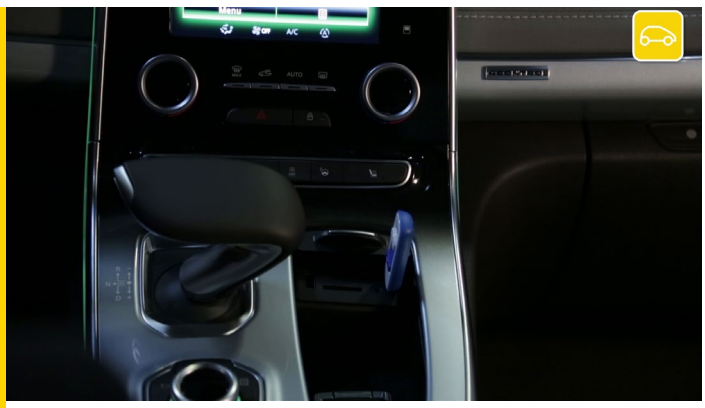

Dans un premier temps, vous devez effectuer l'empreinte de votre système R-Link 2 à bord de votre véhicule à l'aide d'une clé USB.

Cette clé USB doit être vierge, de capacité minimum de 8 gigabytes et de format FAT 32

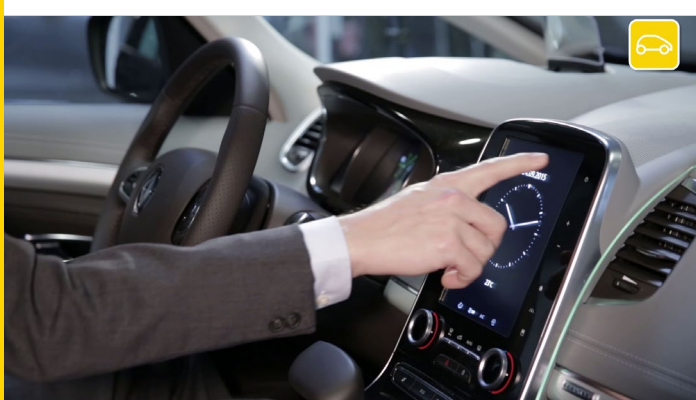

Installez-vous confortablement dans votre véhicule, démarrez votre moteur et allumez votre R-Link 2.

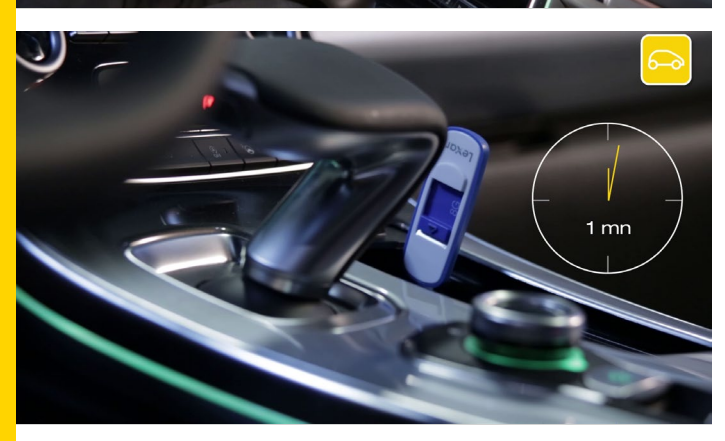

Insérez correctement la clé USB.

Patientez 1 minute puis retirez la clé USB.

Vous avez effectué l'empreinte de votre système R-Link 2.

#### Etape 2 : Sélection de la mise à jour système

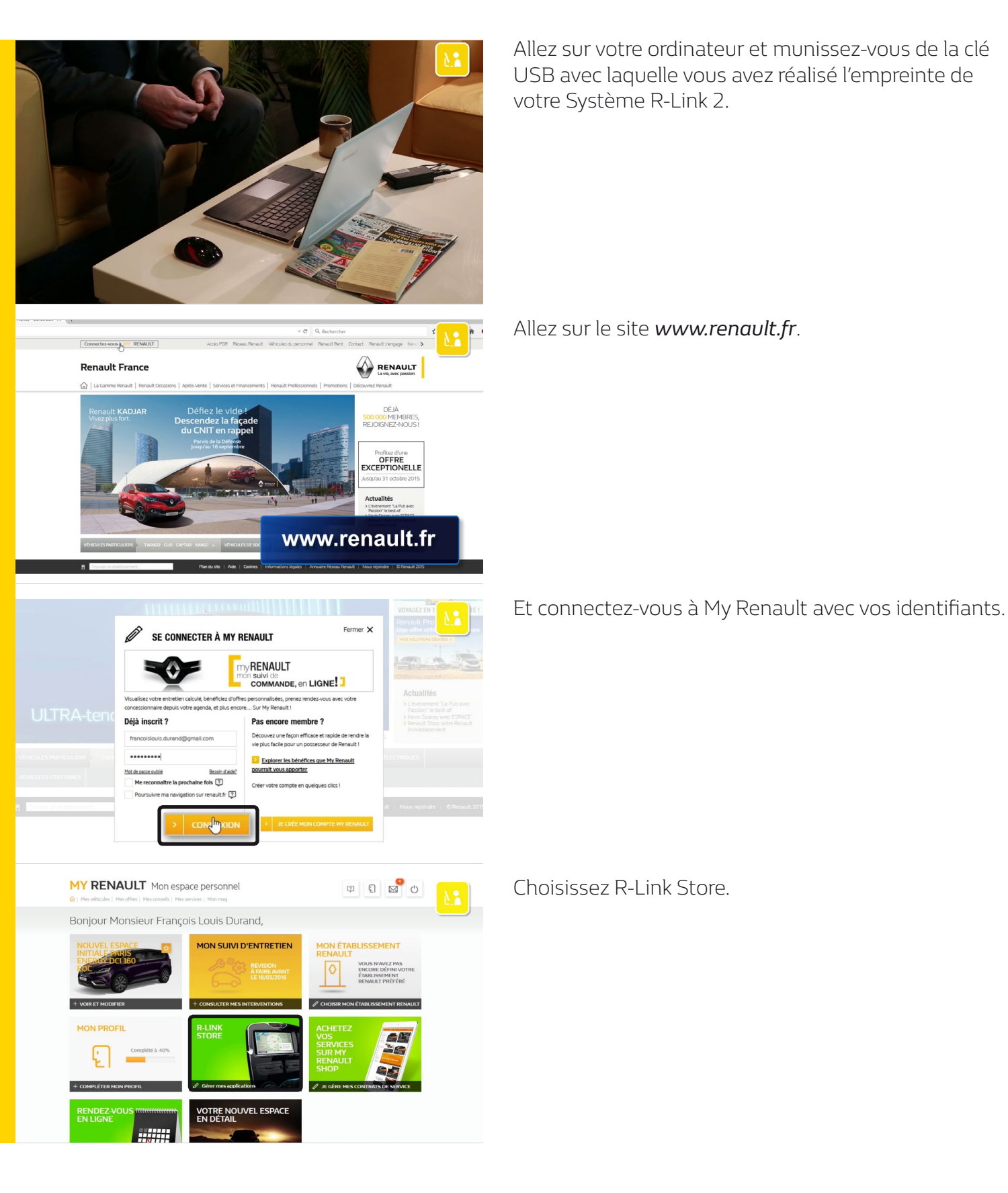

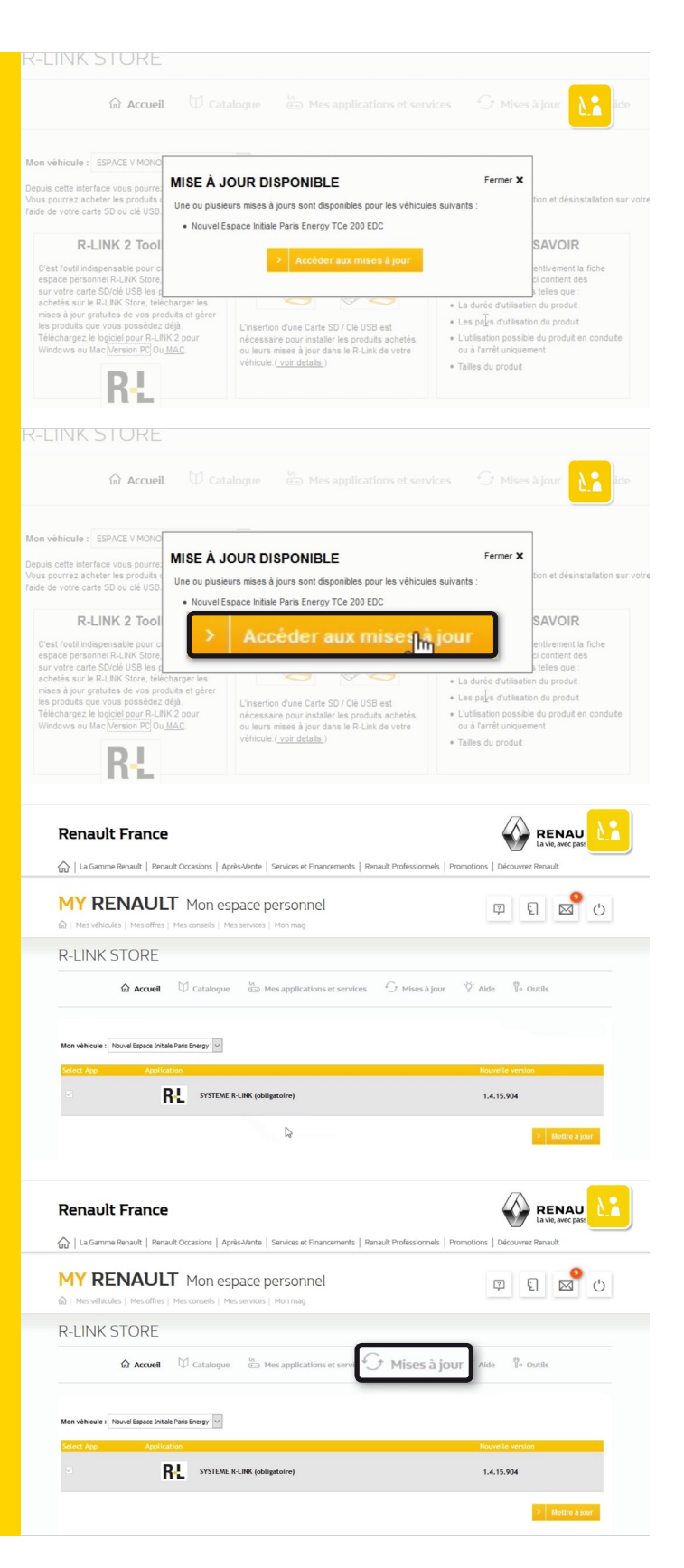

Si vous avez des mises à jour disponibles, un message vous en informera.

Cliquez sur « Accéder aux mises à jour »

Une fenêtre s'affiche avec la liste des mises à jour disponibles.

Si aucun message n'apparait vous pouvez aussi vérifier les mises à jour disponibles dans le menu « Mise à jour » du R-Link Store.

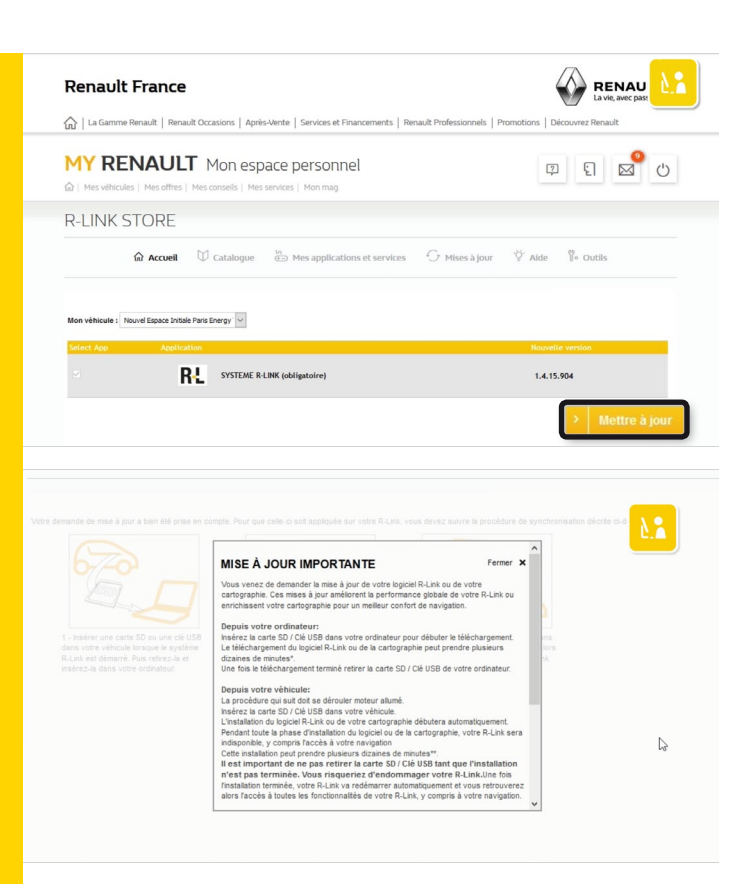

#### Puis cliquez sur « Mettre à jour ».

Une fenêtre d'information s'affiche indiquant la démarche à suivre.

Veuillez lire attentivement son contenu puis fermez la fenêtre.

#### Etape 3 : Téléchargement des mises à jour système sur R-Link 2

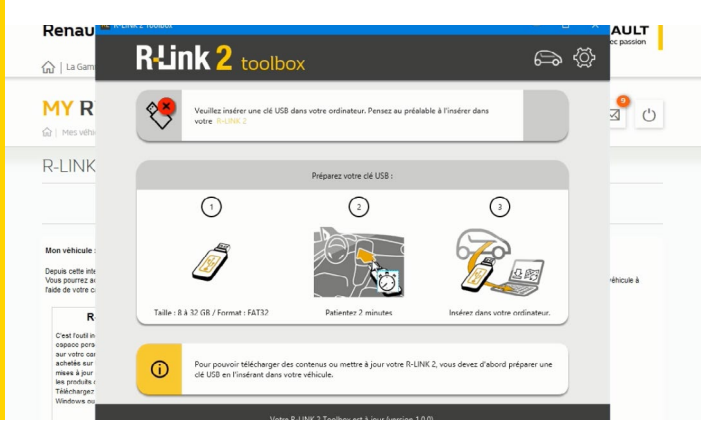

Lancer R-Link 2 Toolbox sur votre PC

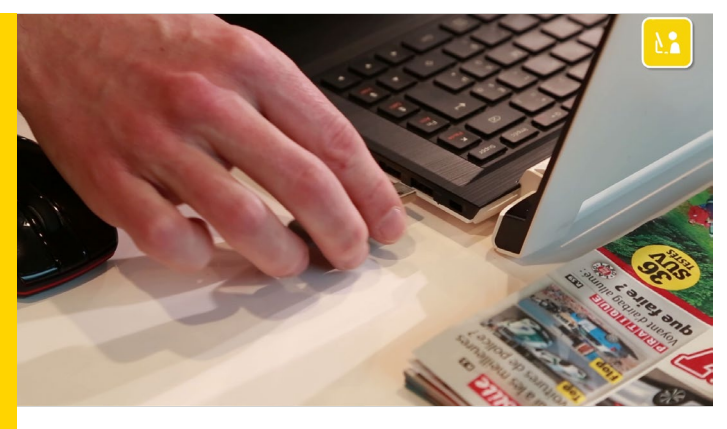

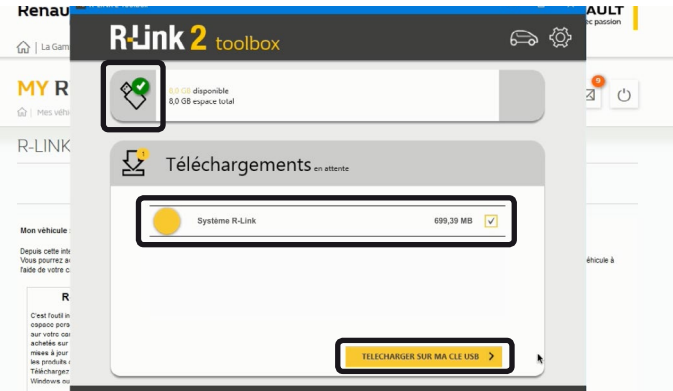

Renau R-Link 2 toolbox **ක** බු û | La Gi ● ⊲ (') MY R Ŷ 8,0 GB disponible 8,0 GB espace total R-LINK Téléchargements en atter 2 Depuis cette int Vous pourrez a faide de votre i Renau ULT **a** (j) R-Link 2 toolbox ☆∣LaG <mark>9</mark> ۵ (۲) MY R ~ 7,3 GB disponible 8,0 GB espace total R-LINK Téléchargements Vous pourrez a otro P. LINK 3 t est prêt à être **(**)

Insérer la clé USB avec laquelle vous avez réalisé l'empreinte de votre système R-Link 2.

R-Link 2 Toolbox reconnait automatiquement votre véhicule.

L'ensemble des mises à jour « Système » sont maintenant disponibles pour les téléchargements.

Afin de lancer les téléchargements, cliquez sur le bouton « Télécharger sur ma clé USB ».

Veuillez noter que la mise à jour peut prendre un certain temps lorsqu'il s'agit de fichier de taille importante.

Nous vous conseillons donc de vérifier qu'aucun paramètre d'économie d'énergie ne mettra votre ordinateur en veille.

Une fois le téléchargement terminé, fermez la R-Link 2 Toolbox et retirez votre Clé USB en toute sécurité de votre ordinateur.

#### Etape 4 : Installation des mises à jour système sur R-Link 2

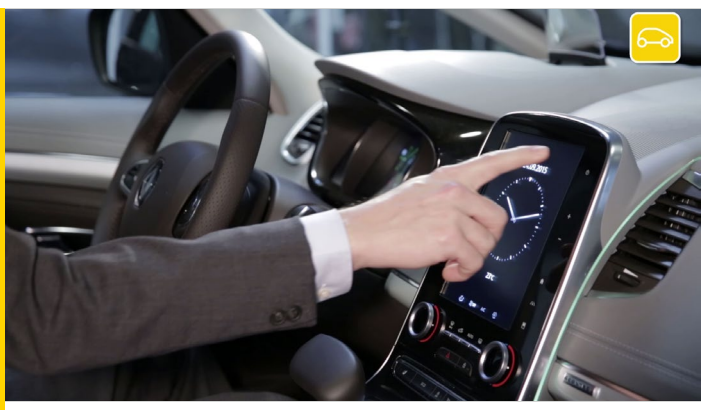

Pour installer les mises à jour système, installez-vous confortablement dans votre véhicule et utilisez la clé USB sur laquelle se trouvent les téléchargements.

Démarrez votre moteur et laissez le tourner pendant toute l'installation.

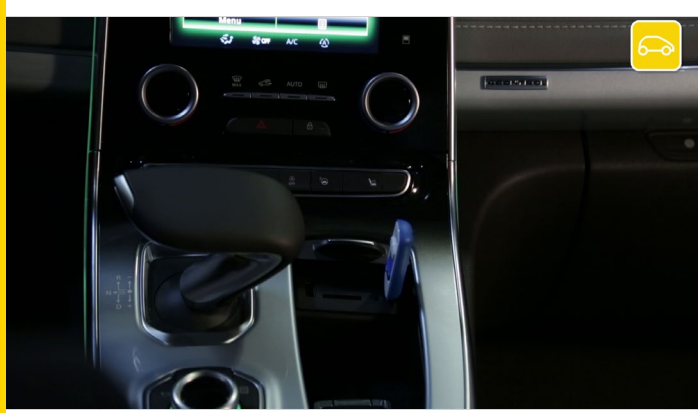

Allumez votre R-Link 2 et insérez votre clé USB.

Patientez quelques instants pendant que R-Link 2 reconnait votre clé USB.

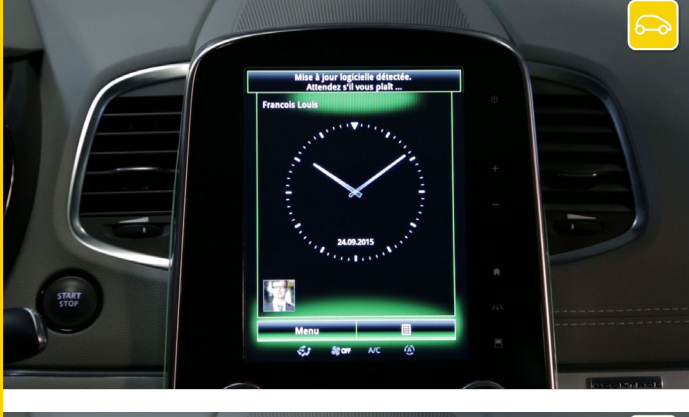

Le système R-Link 2 a détecté votre clé et cherche des informations liées à R-Link 2.

R-Link 2 va vous proposer automatiquement de faire les mises à jour que vous avez téléchargées.

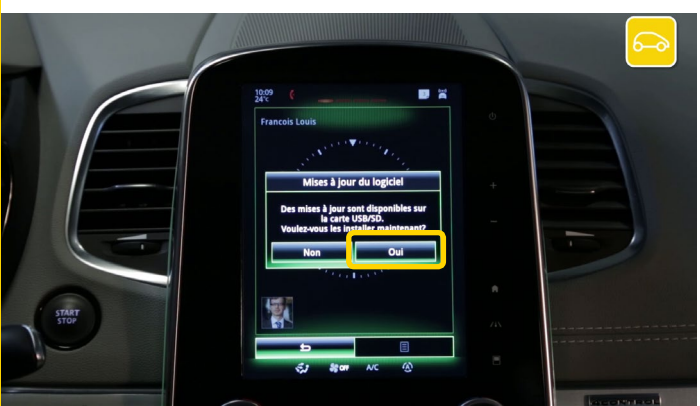

Appuyez sur « Oui » pour démarrer l'installation des mises à jour sur votre R-Link 2.

Patientez pendant que les mises à jour s'installent.

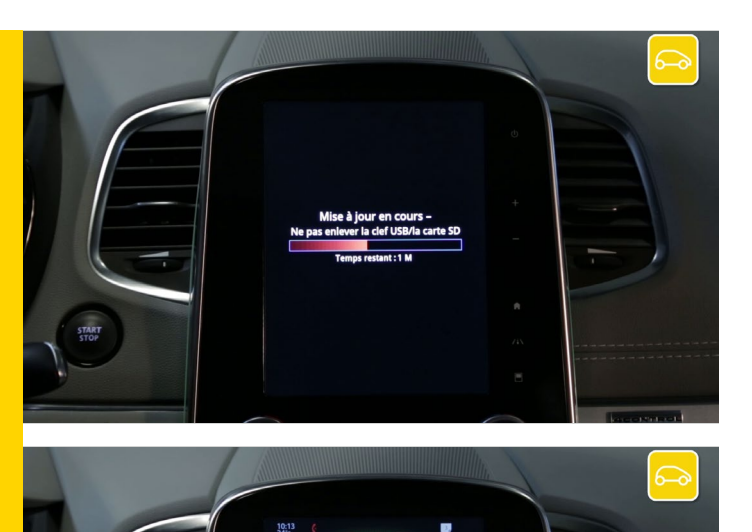

Attention : Ce processus peut prendre un certain temps selon les volumes des fichiers à installer.

N'utilisez pas R-Link 2. L'installation de vos mises à jour serait interrompue. Laissez votre moteur tourner pendant l'opération.

R-Link 2 peut s'éteindre, patientez...

Une fois le téléchargement terminé R-Link 2 se relance automatiquement.

Toutes vos mises à jour « Système » ont été installées.

02 Téléchargement des mises à jour de la cartographie

Etape 1 : Faire l'empreinte de votre système R-Link 2

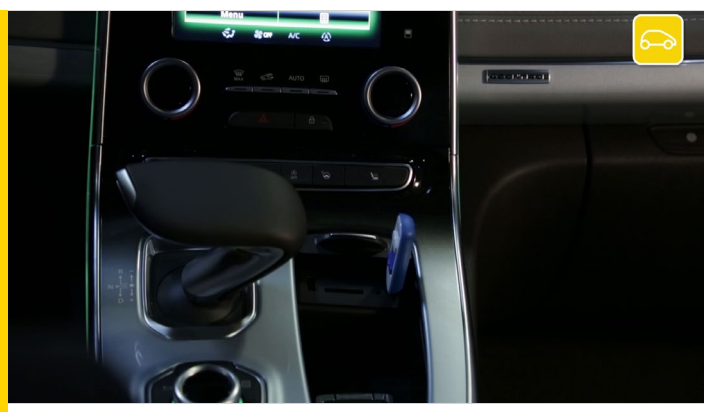

Dans un premier temps, vous devez effectuer l'empreinte de votre système R-Link 2 à bord de votre véhicule à l'aide d'une clé USB.

Cette clé USB doit être vierge, de capacité minimum de 8 gigabytes et de format FAT 32

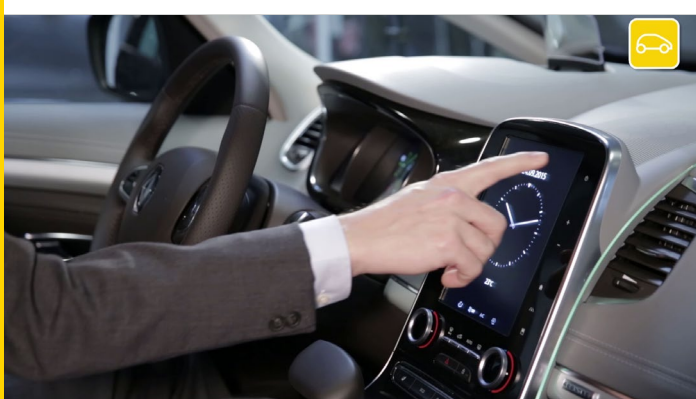

Installez-vous confortablement dans votre véhicule, démarrez votre moteur et allumez votre R-Link 2.

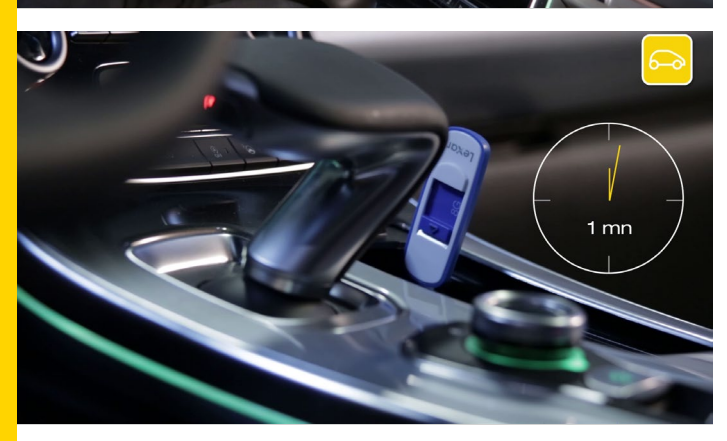

Insérez correctement la clé USB.

Patientez 1 min puis retirez la clé USB.

Vous avez effectuez l'empreinte de votre système R-Link2

#### Etape 2 : Sélection de la mise à jour de la cartographie

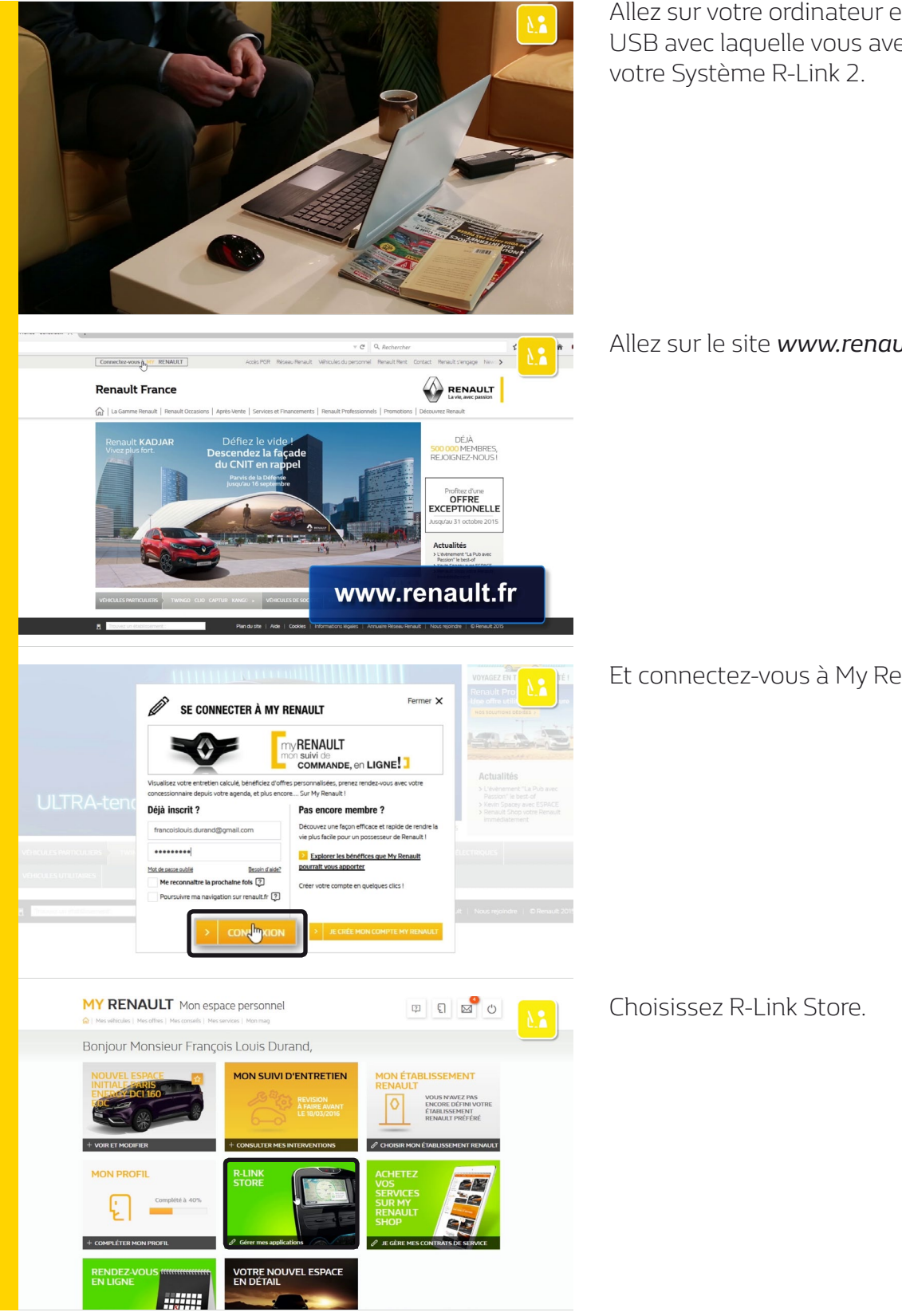

Allez sur votre ordinateur et munissez-vous de la clé USB avec laquelle vous avez réalisé l'empreinte de

Allez sur le site *www.renault.fr*.

Et connectez-vous à My Renault avec vos identifiants.

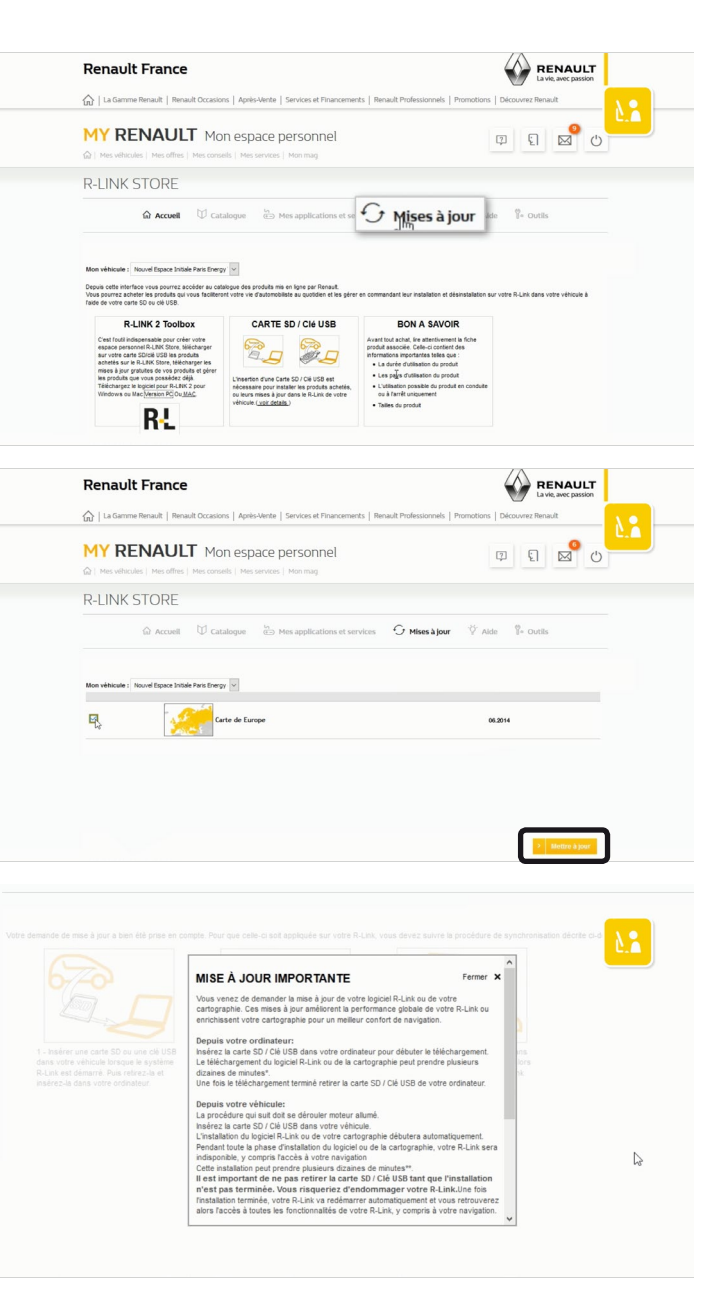

Pour accéder aux mises à jour de la Cartographie, cliquez sur « Mises à jour »

Vous avez la liste des mises à jour disponibles Cochez la nouvelle cartographie. Puis cliquez sur « Mettre à jour ».

Une fenêtre d'information s'affiche indiquant la démarche à suivre.

Veuillez lire attentivement son contenu puis fermez la fenêtre.

#### Etape 3 : Téléchargement des mises à jour de la cartographie sur R-Link 2

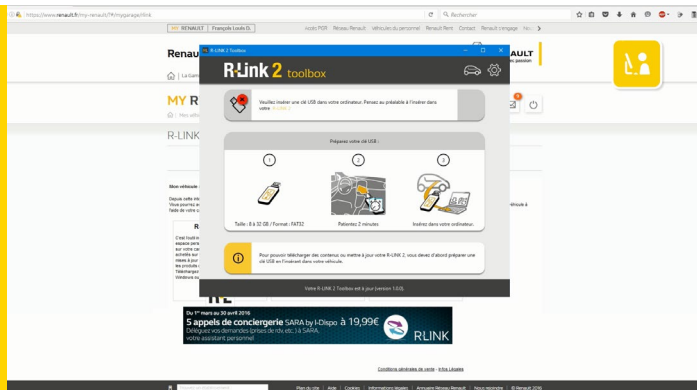

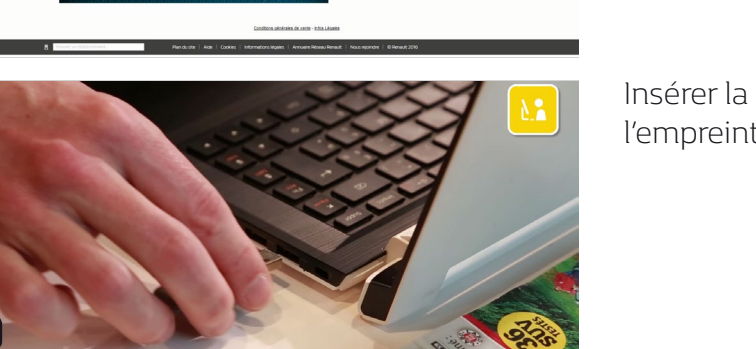

Lancer R-Link 2 Toolbox sur votre PC

Insérer la clé USB avec laquelle vous avez réalisé l'empreinte de votre système R-Link 2.

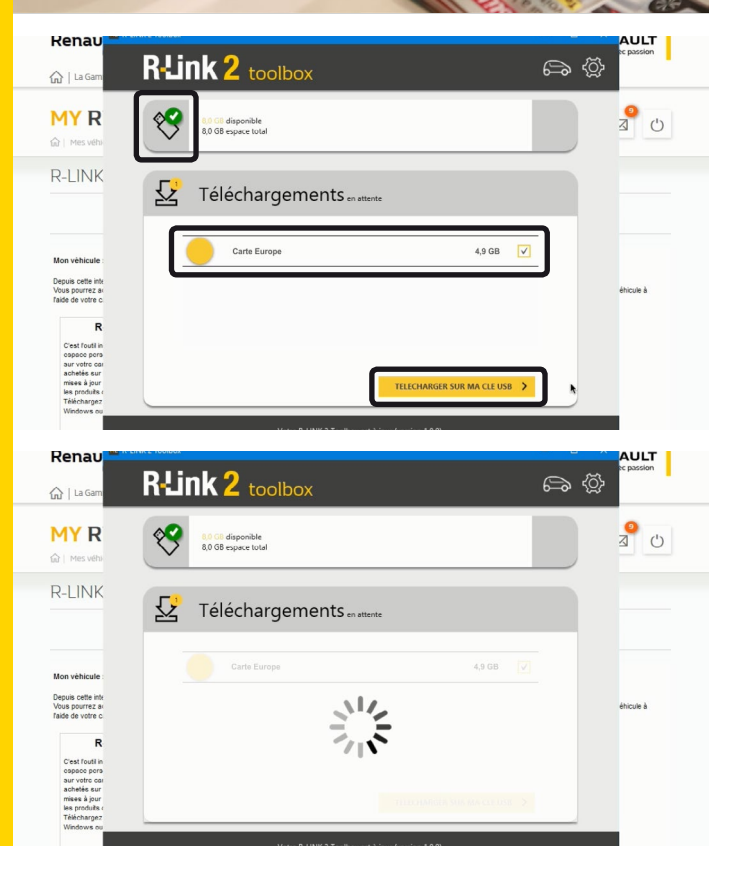

R-Link 2 Toolbox reconnait automatiquement votre véhicule.

La liste de l'ensemble des mises à jour que vous avez sélectionnées sont maintenant disponibles pour les téléchargements.

Afin de lancer les téléchargements, cliquez sur le bouton « Télécharger sur ma clé USB »

Veuillez noter que la mise à jour peut prendre un certain temps lorsqu'il s'agit de fichier de taille importante.

Nous vous conseillons donc de vérifier qu'aucun paramètre d'économie d'énergie ne mettra votre ordinateur en veille.

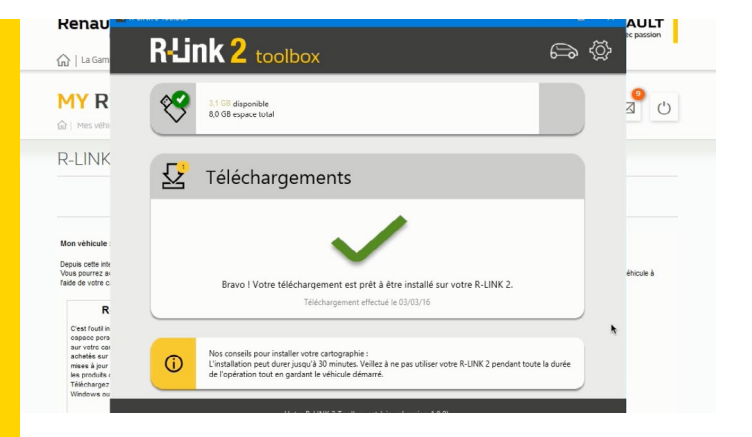

Une fois le téléchargement terminé, fermez la R-Link 2 Toolbox et retirez votre Clé USB en toute sécurité de votre ordinateur.

#### Etape 4 : Installation des mises à jour de la cartographie sur R-Link 2

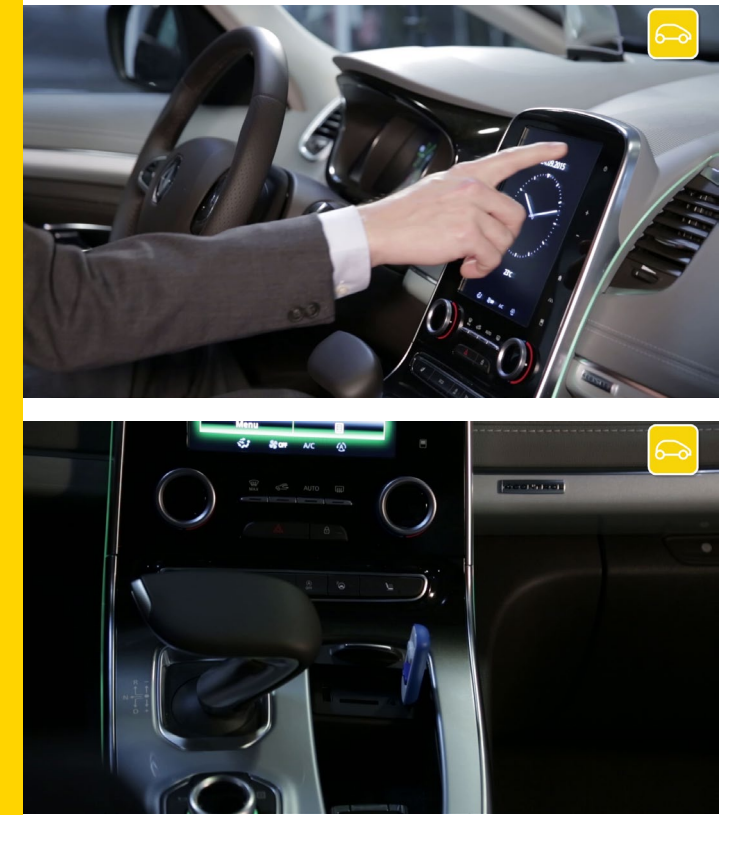

Pour installer les mises à jour de la cartographie, installez-vous confortablement dans votre véhicule et utilisez la clé USB sur laquelle se trouvent les téléchargements.

Démarrez votre moteur et laissez le tourner pendant toute l'installation.

Allumez votre R-Link 2 et insérez votre clé USB.

Patientez quelques instants pendant que R-Link 2 reconnait votre clé USB.

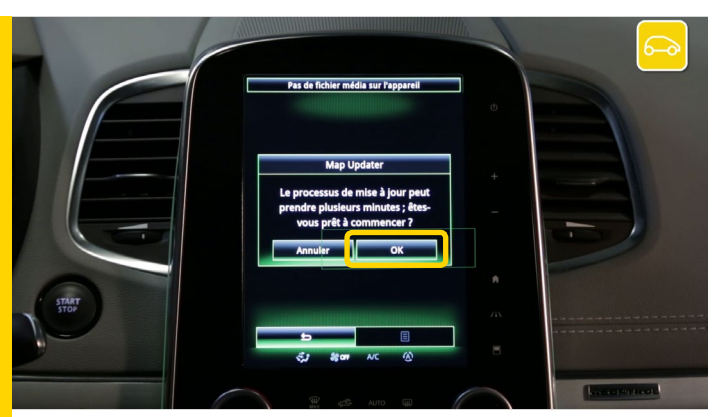

Le système R-Link 2 a détecté votre clé et cherche des informations liées à R-Link 2.

R-Link 2 va vous proposer automatiquement de faire les mises à jour que vous avez téléchargées.

Appuyez sur « OK » pour démarrer l'installation des mises à jour sur votre R-Link 2.

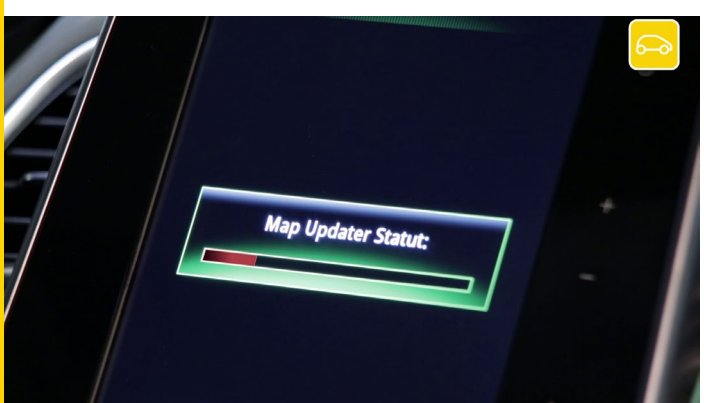

Patientez pendant que les mises à jour s'installent.

Attention : Ce processus peut prendre un certain temps selon les volumes des fichiers à télécharger.

N'utilisez pas R-Link 2. L'installation de vos mises à jour serait interrompue. Laissez votre moteur tourner pendant l'opération.

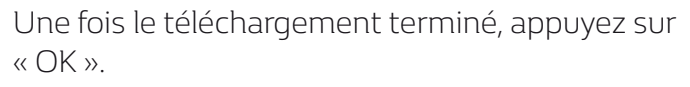

Les mises à jour de votre cartographie ont été installées.

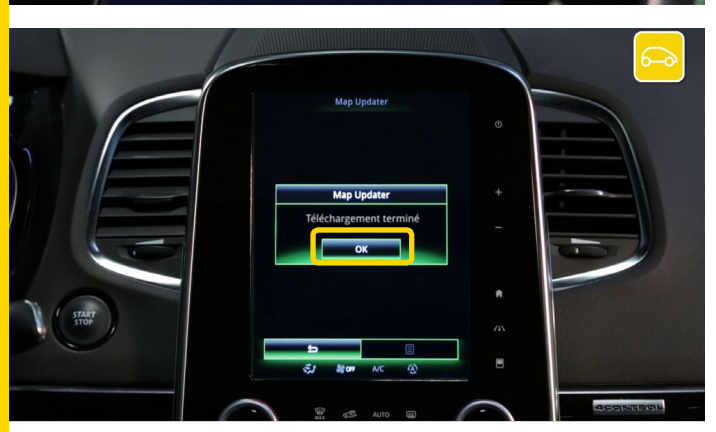